## Kréta térítési díj és tandíj befizetés

1.Lépjünk be az intézmény Kréta e-naplójába GONDVIESLŐI BELÉPÉSI adatokkal! (A tanulói felületen nem működik az e-ügyintézés fül)

| ĸŖĘ́T∧                                                                                                    |                                         |
|----------------------------------------------------------------------------------------------------|-----------------------------------------|
| Földesi Karácsony Sándor Általános Is<br>Művészeti Iskola<br>KRÉTA azonosító: klik0396030<br>OM kód: 039603 | skola és Alapfokú                       |
| Felhasználónév                                                                                              |                                         |
| Jelszó                                                                                                    | ۲                                       |
| <u>Elfelejtettem a jelszavam</u>                                                                            | BEJELENTKEZÉS<br>Nem tud bejelentkezni? |

2.A sikeres belépés után válasszuk az E-ÜGYINTÉZÉS lehetőséget

| KRĚTA                         |            |      |            |
|-------------------------------|------------|------|------------|
|                               | <u>@</u>   |      |            |
| Elektronikus ellenőrzőkönyv e | Ügyintézés | Kije | elentkezés |

3. A bal oldalon található menüsorból válasszuk ki a BEFIZETENDŐK lehetőséget.

| K KRÉTA                | •   | e-ÜGYINTÉZÉS – Földesi Karácsony Sándor Általános<br>Iskola és Alapfokú Művészeti Iskola |  |
|------------------------|-----|------------------------------------------------------------------------------------------|--|
| Ügyintézés indítása    | Ē   |                                                                                          |  |
| Folyamatban lévő ügyek | =   | Folyamatban levő ügyek                                                                   |  |
| Üzenetek               |     | Lezárt ügyek is jelenjenek meg                                                           |  |
| Kirándulások           | Þ.  | Folyamatban lévő ügyek listája                                                           |  |
| Iskolai események      |     | Név II Okt. azon. II Oszt. Ügyíratszám II Módosítva IF Státusz II Ügyintéző              |  |
| Kérdőívek              | =   |                                                                                          |  |
| Befizetendők           | &   | Nincsenek ügyek                                                                          |  |
| Terembérlet            | - 1 | << < (1) ► >>                                                                            |  |
|                        | 1   |                                                                                          |  |
|                        | -   |                                                                                          |  |

4. A megjelent kiírt tételek előtt lévő jelölő négyzetet pipáljuk ki! Egyszerre több tételt is be tudunk fizetni.

| Ügyintézés indítása                                             |                 |                        |                             |              |                                             |          |                     |                    |
|-----------------------------------------------------------------|-----------------|------------------------|-----------------------------|--------------|---------------------------------------------|----------|---------------------|--------------------|
| Folyamatban lévő ügyek                                          |                 | Előírások              |                             |              |                                             |          |                     |                    |
| Üzenetek                                                        |                 |                        |                             |              |                                             |          |                     |                    |
| Kirándulások                                                    | (em)            | Tanév<br>2023/2024     | ~                           |              |                                             |          |                     |                    |
| Iskolai események                                               | •               | Előírás státuszs szeri | nd *                        |              |                                             |          |                     |                    |
| Kérdőívek                                                       | =               | Befizetésre váró, ré   | szben befizetett vagy vissz | autalásra vá | ró                                          | ~        |                     |                    |
| Befizetendők                                                    | 4               |                        |                             |              |                                             |          |                     |                    |
| Terembérlet                                                     | ~ <u>I</u> I    | Előírások listázás     | Előírások letöltése         |              |                                             |          |                     |                    |
|                                                                 |                 |                        |                             |              | Előírások listája                           |          |                     |                    |
|                                                                 |                 | Rögzítve 11            | Név 11                      | Típ. ti      | Megnevezés ti                               | Összeg † | Fizetési határidő 1 | Státusz 11         |
|                                                                 |                 |                        |                             |              |                                             |          |                     |                    |
| Verzió: 2.10.15 (1.93.13)<br>https://eugvintezes.e-kreta.hu/per | nzugy/eloirasok | 2024. 02. 02.          | AMI<br>Képzőművészet A4)    | тк           | AMI képzőművészet<br>térítési díj II. félév | 590 Ft   | 2024. 03. 01.       | Befizetésre<br>vár |

5. Amiután kiválasztottuk a befizetendő tételeket, kattintsunk A KIVÁLASZTOTT TÉTELEK BEFIZETÉSE gombra

| Ügvintézés indítása      | Ē            | Előírás státusza szerint | *                          |              |                                             |           |                     |                    |
|--------------------------|--------------|--------------------------|----------------------------|--------------|---------------------------------------------|-----------|---------------------|--------------------|
|                          |              | Befizetésre váró, rés    | zben befizetett vagy vissz | autalásra vá | ró                                          | ~         |                     |                    |
| Folyamatban lévő ügyek   | •            |                          |                            |              |                                             |           |                     |                    |
| Üzenetek                 |              | Előírások listázása      | Előírások letöltése        |              |                                             |           |                     |                    |
| Kirándulások             | þ.           |                          |                            |              |                                             |           |                     |                    |
| tabatai an am farrah     |              |                          |                            |              | Eloirasok listaja                           |           |                     |                    |
| iskolal esemenyek        |              | Rögzítve 1               | Név †1                     | Típ. ti      | Megnevezés 11                               | Összeg ti | Fizetési határidő 👔 | Státusz 11         |
| Kérdőívek                |              |                          |                            |              |                                             |           |                     |                    |
| Befizetendők             | 4            | 2024. 02. 02.            | (AMI<br>Képzőművészet A4)  |              | AMI képzőművészet<br>térítési díj II. félév |           | 2024. 03. 01.       | Befizetésre<br>vár |
| Terembérlet              | ~ <b>I</b> l |                          |                            |              | <b>∢ () ⊳ ⊳⊳</b>                            |           |                     | 1 találat          |
|                          | -            | 1 kiválasztott tétel ös  | szege: 590 Ft              |              |                                             |           |                     |                    |
|                          |              |                          |                            |              |                                             |           |                     |                    |
|                          |              | A kiválasztott tétele    | ek befizetése              |              |                                             |           |                     |                    |
|                          |              |                          |                            |              |                                             |           |                     |                    |
| Versió: 0 10 15 /1 00 10 | <u>`</u>     |                          |                            |              |                                             |           |                     |                    |

6. Ezután válasszuk ki a fizetési módot. A három lehetőségből választva értelem szerűen úgy járjunk, el ahogy a saját netbankunknál szokásos.

| Ügyintézés indítása       | Ē            | Előírás Dátum 11    | Előírás azonosító<br>1 | Név 11                | Tanuló oktatási<br>azonosítója 11 | Megnevezés 11                            | Összeg 11 | Fizetési határidő<br>11 |     |
|---------------------------|--------------|---------------------|------------------------|-----------------------|-----------------------------------|------------------------------------------|-----------|-------------------------|-----|
| Folyamatban lévő ügyek    | =            |                     |                        |                       |                                   |                                          |           |                         |     |
| Üzenetek                  |              | 2024. 02. 02.       | KRTE100106844<br>1     | (AMI<br>Képzőművészet | 72664890661                       | AMI<br>képzőművészet<br>térítési díj II. | 590 Ft    | 2024. 03. 01.           |     |
| Kirándulások              |              |                     |                        | A4)                   |                                   | Telev                                    |           |                         |     |
| Iskolai események         |              | Fizetendő összeg    | 590 Ft                 |                       |                                   |                                          |           |                         |     |
| Kérdőívek                 | ≡            | Fizetési mód        |                        |                       |                                   |                                          |           |                         | _   |
| Befizetendők              | 4            |                     |                        |                       |                                   |                                          |           |                         | Tes |
| Taramhádat                |              | 🗸 Bankkártya        |                        |                       |                                   |                                          |           |                         |     |
| Teremberiet               | ~ <u>-</u> l | ✓ Banki átutalá     | s                      |                       |                                   |                                          |           |                         |     |
|                           |              | 🗸 Készpénzes l      | befizetés              |                       |                                   |                                          |           |                         |     |
|                           |              | Vissza az előírás l | istához                |                       |                                   |                                          |           |                         |     |
| Verzió: 2 10 15 (1 02 12) |              |                     |                        |                       |                                   |                                          |           |                         |     |

7. Az értesítési e-mail címhez olyan címet adjunk meg, ahová szeretnénk kérni a visszaigazolást a sikeres fizetésről.

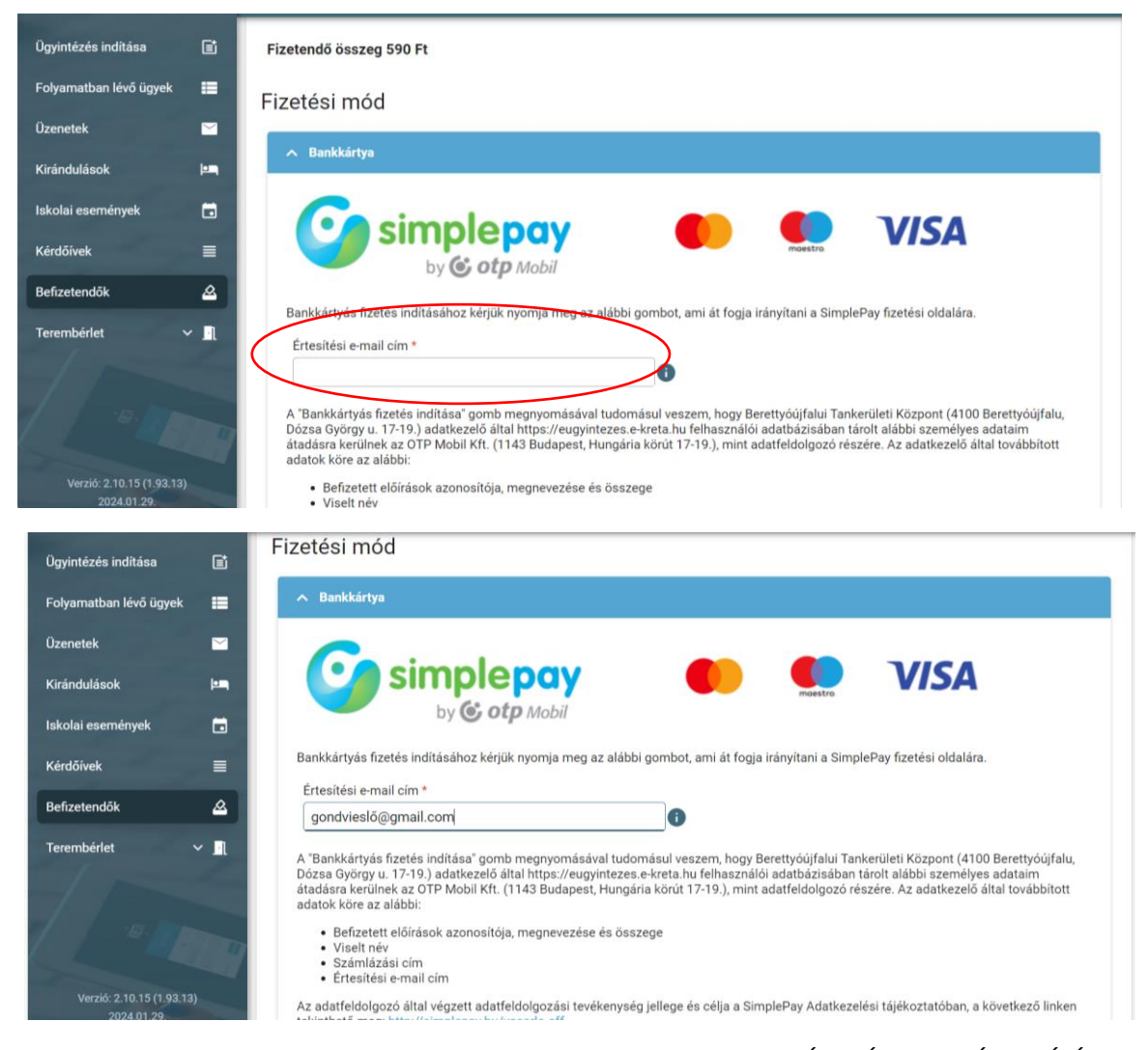

8. Az e-mail cím megadása után lejjebb görgetve kattintsunk a BANKÁRTYÁS FIEZETÉS INDÍTÁSA gombra. (A bankkártyás fizetési lehetősége egy Simple pay felületre navigál, ahol a kártya adatok megadása után be tudjuk fizetni a kiválasztott összeget.)

| Ügyintézés indítása    | Ē            | átadásra kerülnek az OTP Mobil Kft. (1143 Budapest, Hungária körút 17-19.), mint adatfeldolgozó részére. Az adatkezelő által továbbított<br>adatok köre az alábbi:                            |
|------------------------|--------------|----------------------------------------------------------------------------------------------------|
| Folyamatban lévő ügyek | =            | <ul> <li>Befizetett előírások azonosítója, megnevezése és összege</li> <li>Viselt név</li> <li>Számlázási cím</li> </ul>                                                                      |
| Üzenetek               |              | • Értesítési e-mail cím                                                                                                    |
| Kirándulások           | µ=           | Az adatteldolgózó altar vegzett adatteldolgózási tevekenyseg jellege és celja a simpler ay Adatkezelesi tajekoztatoban, a következő linken<br>tekinthető meg: http://simplepay.hu/vasarlo-aff |
| Iskolai események      |              | Bankkártyás fizetés indítása                                                                                                    |
| Kérdőívek              | ≡            |                                                                                                    |
| Befizetendők           | 4            | ✓ Banki átutalás                                                                                                    |
| Terembérlet            | ~ <u>-</u> 1 | ✓ Készpénzes befizetés                                                                                                    |
|                        |              | Vissza az előírás listához                                                                                                    |
|                        | -            |                                                                                                    |

| Ha van már Simple fiókod<br>Simple FIZETÉS SIMPLE FIÓKKAL > OR-KÓDOS FIZETÉS >                                                                                                    |
|----------------------------------------------------------------------------------------------------|
| Egyéb digitális tárca opció 🔮<br>G Pay                                                                                                    |
|                                                                                                    |
| <ul> <li>Kártyaszám</li> <li>Kártyára írt név</li> <li>HH/ÉÉ</li> <li>CVC/CVV kód</li> </ul>                                                                                                    |
| SIMPLE FIÓKOT REGISZTRÁLOK Legközelebb mór kárrys, számlasdatok megadása nélkül jelszóval frzethetsz! Többezer webshop, és mobilítzetési lehetőség Többezer webshop, és mobilítzetési lehetőség |

9. A saját bankunknál megszokott fizetési rend után a Kréta felületen megjelenik a sikeres tranzakció visszajelzés.

| Ügyintézés indítása    | Ē   | VPOS befizetés adatai                                     |
|------------------------|-----|-----------------------------------------------------------|
| Folyamatban lévő ügyek | =   | Sikeres tranzakció                                        |
| Üzenetek               |     | SimplePay referenciaszám                                  |
| Kirándulások           | µ=, | 486589558                                                 |
| Iskolai események      | ۵   | Megrendelés azonosító<br>9fff622674e84c338cb75b35e4c206ad |
| Kérdőívek              | ≡   |                                                           |
| Befizetendők           | ۵   | Időpont<br>2024. 02. 05. 15:40                            |
| Terembérlet            | × 🖪 |                                                           |
|                        |     | Befizetett összeg                                         |
|                        |     | 590 Ft                                                    |
|                        | -   | Vissza az előírásokra                                     |
|                        |     |                                                           |